船指監第192号 令和7年5月1日

市内 障害福祉サービス事業所等 管理者様

船橋市 指導監査課長

障害者支援施設等災害時情報共有システムの運用開始について

平素から、本市の福祉行政に対しまして、ご理解とご協力を賜り誠にありがとうございます。

さて、標題につきまして、本市では地震や台風等の災害発生により社会福祉施設等において人的・物的被害が 発生した場合には、「船橋市オンライン申請システム(以下「現行システム」という。)」を利用して被災状況を報告 していただいているところですが、この度、被災状況を国・自治体が迅速に把握・共有し、被災した社会福祉施設 等への迅速かつ適切な支援に繋げることができるよう、厚生労働省が運営する「災害時情報共有システム(以下 「新システム」という。)」が運用開始されたことから、本市においても被災状況を新システムから報告していただく 運用に変更いたします。

つきましては、下記のとおり新システムへの移行を行いましたので、各施設・事業所におかれましては、関係職員 へ周知いただき、本日以降の被災状況の報告については、原則、新システムにて行うようご協力をお願いいたしま す。

なお、新システムを活用した厚生労働省による災害想定訓練を、令和7年10月頃に実施予定です。詳細が決まり次第、別途ご連絡いたします。

記

1.新システムへの移行作業について

船橋市にて、以下のとおり各事業所のメールアドレスを新システムへ入力いたしました。

・障害福祉サービス事業所等→指導監査課へ届け出ているメールアドレス

・障害児通所支援事業所等→療育支援課へ届け出ているメールアドレス

本日以降に被災状況の報告を求める場合、上記のメールアドレスに新システムより報告用URLが配信されますので、2.新システムによる報告方法に従って報告作業をお願いいたします。

新システムに登録されたメールアドレスを確認したい場合は、3.災害時緊急連絡先の確認・追加登録方法を 参照してください。

また、現段階で障害福祉サービス等情報公表システム(WAMNET)の公表を行っていない事業所は、災害時 情報共有システムの登録も行われておりません。4.障害福祉サービス等情報公表システムの公表についてをご 確認いただき、速やかに公表を行ってください。

2.新システムによる報告方法

【報告の流れ】

①国が新システムに災害情報を登録する。

②船橋市が施設・事業所の災害時緊急連絡先に、被害状況の報告指示をメールにて通知する。

③施設・事業所が被災状況を報告する。

【被災状況の報告方法】

報告対象となる災害が発生した場合は、新システムから各施設・事業所の災害時緊急連絡先にメールが届きます。 メール本文に報告用 URL が記載されていますので、パソコンやスマートフォンからアクセスし、被災状況を報告し ます。(別紙 | 参照)

※新システムのログインに際して、ID・パスワードは必要ありません。

【報告に際しての注意事項】

- 同一所在地において、介護保険サービス及び障害福祉サービスを提供している施設・事業所につきましては、 被災状況の報告先が異なりますので、サービスごとに報告してください。
- ② 同一所在地において、障害福祉サービス及び障害児通所支援事業を提供している施設・事業所につきましては、被災状況の報告先が異なりますので、サービスごとに報告してください。
- ③ 同一所在地において、複数の障害福祉サービスを提供している施設・事業所につきましては、いずれか 1 つの施設・事業所にまとめて被災状況を報告いただいて差支えございません。
- 例①同一所在地で「訪問介護(介護保険)」と「居宅介護(障害福祉サービス)」を行っている場合
- → 介護保険における報告と障害福祉サービスにおける報告をそれぞれ実施
- 例②同一所在地で「計画相談支援」と「障害児相談支援」を行っている場合
- → 計画相談支援の災害時緊急連絡先に届いた URL と障害児相談支援の災害時緊急連絡先に届いた URL からそれぞれ被災状況を報告
- 例③同一所在地で「障害者支援施設」と「生活介護」を行っている場合
- → 障害者支援施設の災害時緊急連絡先に届いた URL から障害者支援施設と生活介護の被災状況を合わせて報告
- 災害時緊急連絡先の確認・追加登録方法
- 新システムの施設情報は、障害福祉サービス等情報公表システムから連携されますが、緊急連絡先などの情報については、新システムにて登録いただく必要があります。本市においては、新システムのメールアドレスについての取扱いを以下の通りといたします。

新システムのメールアドレスは施設・事業所ごとに2つ登録することができます。そのうち、メールアドレス①は<u>船</u> 橋市へ登録しているメールアドレス(本通知が届いているメールアドレス)を船橋市にて登録しております。

メールアドレス②については、施設・事業所で任意のメールアドレスを設定できます。船橋市に登録しているメー ルアドレスと別のメールアドレスにも配信を希望する場合は、各事業所において申請してください。

※メールアドレス①は定期的に船橋市で一括登録することがありますので、メールアドレス①を変更した場合は市 のメンテナンス作業によって船橋市へ登録しているメールアドレスに上書きされる可能性があります。ご注意くだ さい。

※メールアドレス等の登録・変更・確認につきましては、別紙2をご参照ください。

#### 4.障害福祉サービス等情報公表システムの公表について

新システムの施設情報は、障害福祉サービス等情報公表システム(WAMNET)から連携されますので、障害 福祉サービス等情報公表システム(WAMNET)にて公表を行っていない施設・事業所(サービス毎)は新システ ムを利用できません。現時点で公表を行っていない施設・事業所(サービス毎)については、至急公表を行ってく ださい。また、情報公表システムの内容に変更があった場合は、速やかに変更手続きを行い、常に最新情報にして おいてください。

5.その他

以下の理由により新システムで報告ができない施設・事業所につきましては、従前どおり、船橋市ホームページ より被災状況を報告してください。

・新規指定後まもなく、障害福祉サービス等情報公表システム(WAMNET)にて公表を行っていない事業所 ・地域生活支援事業所等

6.問い合わせ先

以上

【障害児通所支援事業者等】 〒273-8501 船橋市湊町 2-10-25 船橋市 療育支援課 Tel:047-436-2121 Fax:047-436-2549 Mail:ryoiku@city.funabashi.lg.jp

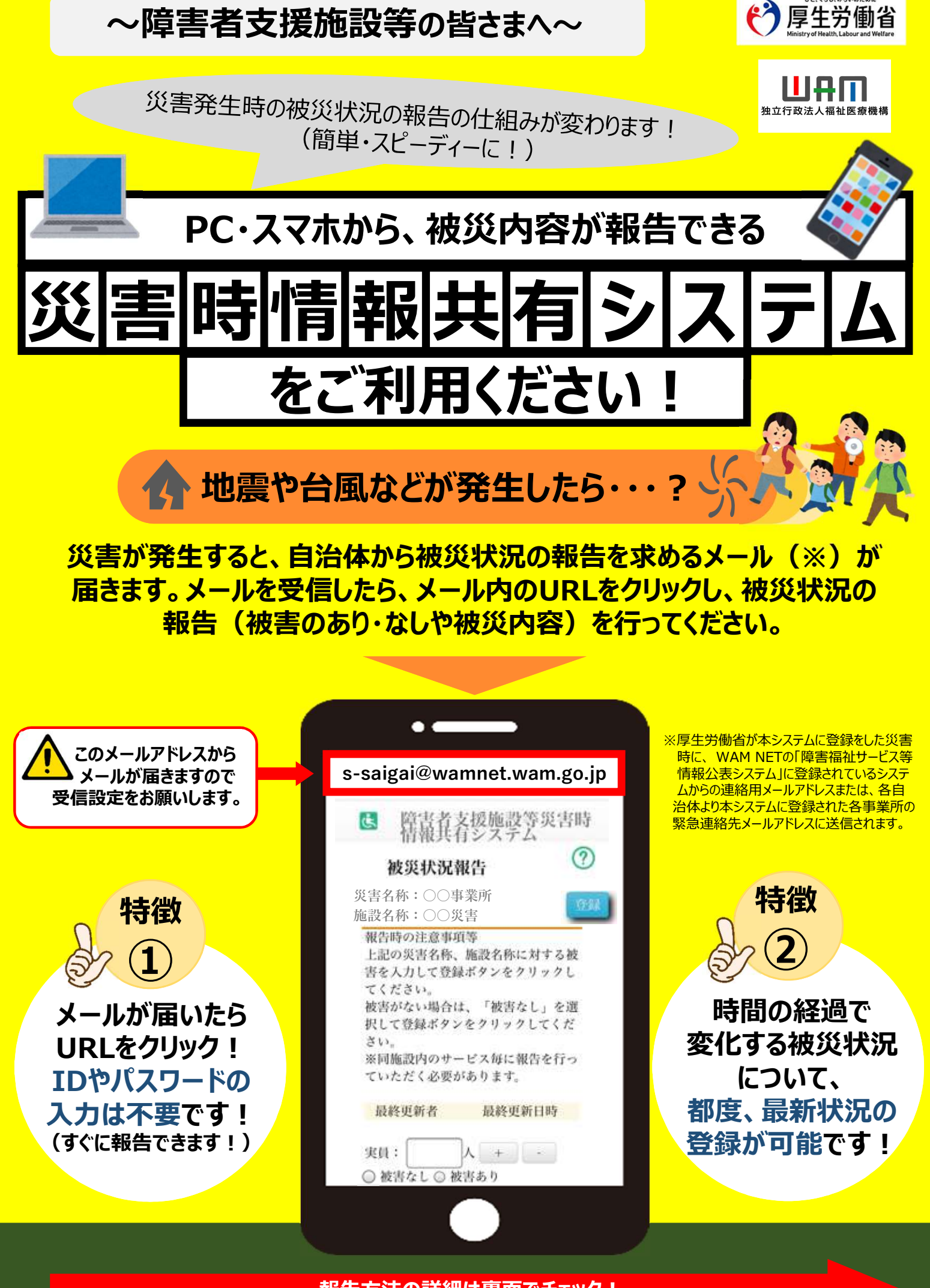

報告方法の詳細は裏面でチェック!

【<u>被災状況報告指示メール</u>を受信したら・・・?】 2ステップで被災状況報告をお願いします!

# で、1日したら・・・? 】 留告をお願いします! .00 簡単な操作で ) すぐできる!

# 自治体からメールを受信したら、システムにアクセスします

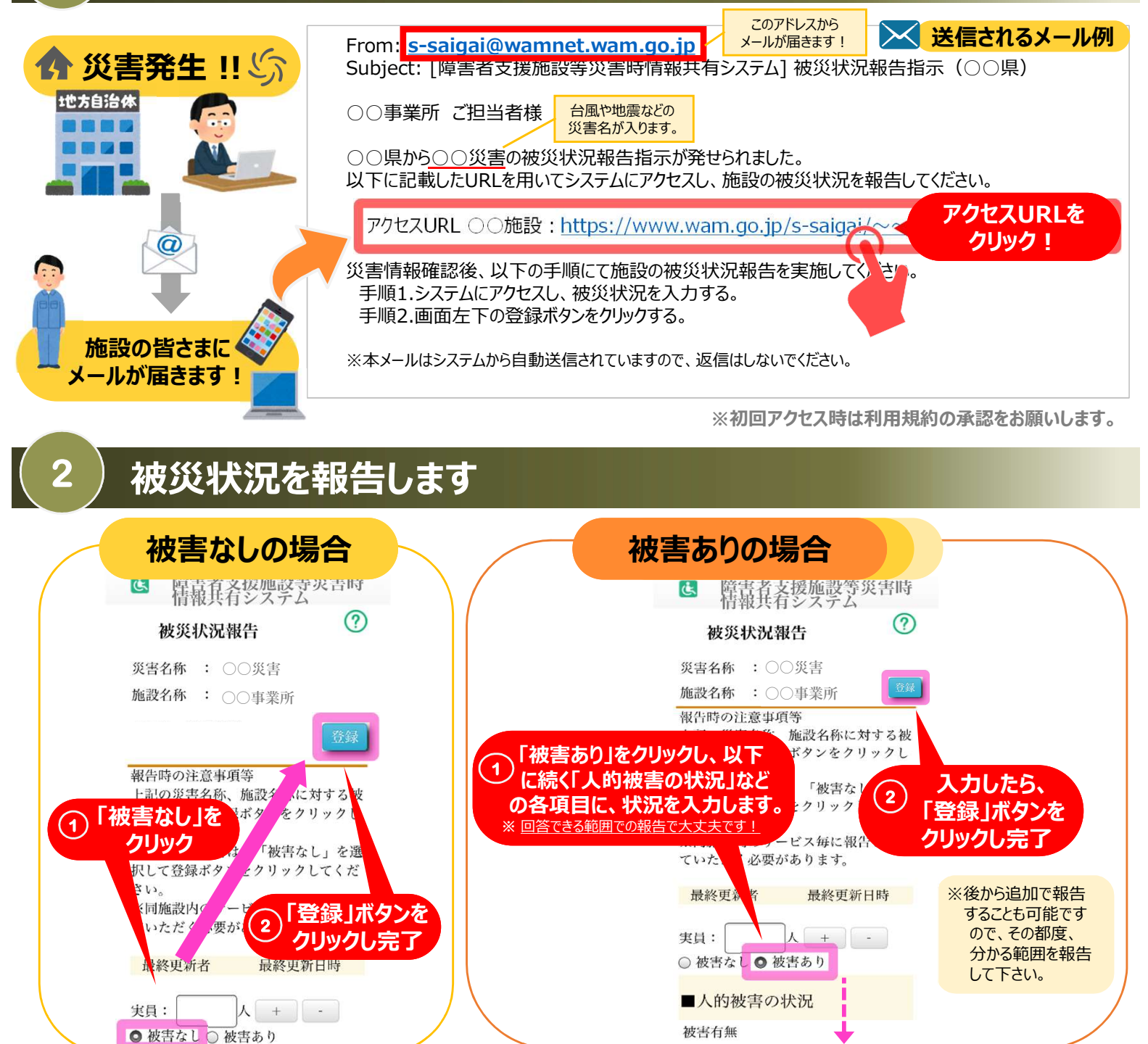

# 困ったときは・・・

①被災状況報告のメールを紛失したら?

→右記URL(<u>https://www.wam.go.jp/s-saigai/DIS050100E00.do</u>)にて、メールアドレス欄に施設連絡先メールアドレス または災害時緊急連絡先メールアドレスを入力して、「被災状況登録メール送信」ボタンをクリックすると、メールを受信できます。

## ②登録されているメールアドレスの変更を行いたい。

→①のURL内のメールアドレス欄に<mark>施設連絡先メールアドレス</mark>を入力して、「施設情報登録メール送信」ボタンをクリックすると、 施設情報更新申請用メールが受信できますのでメール記載のURLから所管自治体へ変更申請が可能です。

#### メールアドレス②の登録・確認手順

①災害時情報共有システムのメールアドレスの確認・変更する場合下記の URL をクリックしてください。
https://www.wam.go.jp/s-saigai/DIS050100E00.do

| 情報登録メール送信                | ②顧商操作ヘルプを表示す                                 |  |  |
|--------------------------|----------------------------------------------|--|--|
| X-R7FL2                  | 以下のいずれかのメールアドレスを入力<br>・情報公表システムからの連絡用メールアドレス |  |  |
| 被灾状况登録メール送信。加設情報登録メール送信。 | ・船橋市にお届けの事業所メールアドレス                          |  |  |
| 利用律約                     |                                              |  |  |

③災害時情報共有システムより、「[障害者支援施設等災害時情報共有システム]施設情報の更新依頼」の件名 でメールが届きますので、メールに記載の URL をクリック

### ④災害時緊急連絡先②について、登録・変更する電話番号・メールアドレスを入力

### ※メールアドレス①は船橋市へ届出のあるメールアドレスを登録するので変更しない

| 义图特督教通经先会  | 抓用電話最可  | 室更前 | 947-436-2425                       | 定更後 | 047-436-2425                                         |
|------------|---------|-----|------------------------------------|-----|------------------------------------------------------|
|            | メールアドレス | 空更前 | shogai-shitai@city.funabashi.lg.jp | 安更禮 | shogai-shitei@city.funabashi.lg.jp                   |
| 炎菌磷解激濃缩先之  | 透光電話最早  | 安更前 |                                    | 安更後 |                                                      |
|            | メールアドレス | 发更前 |                                    | 安里袖 |                                                      |
| 非常用自家発電の有意 |         | 変更前 | 非常用日来日産な」。                         | 安要後 | 非成用日素発電なし、                                           |
|            |         |     | 1.40/1014-104-9-0                  |     | analytics and all all all all all all all all all al |
| 105        |         |     |                                    |     |                                                      |
|            |         |     | ш.<br>С                            |     |                                                      |

⑤申請ボタンをクリックすると申請終了となります。